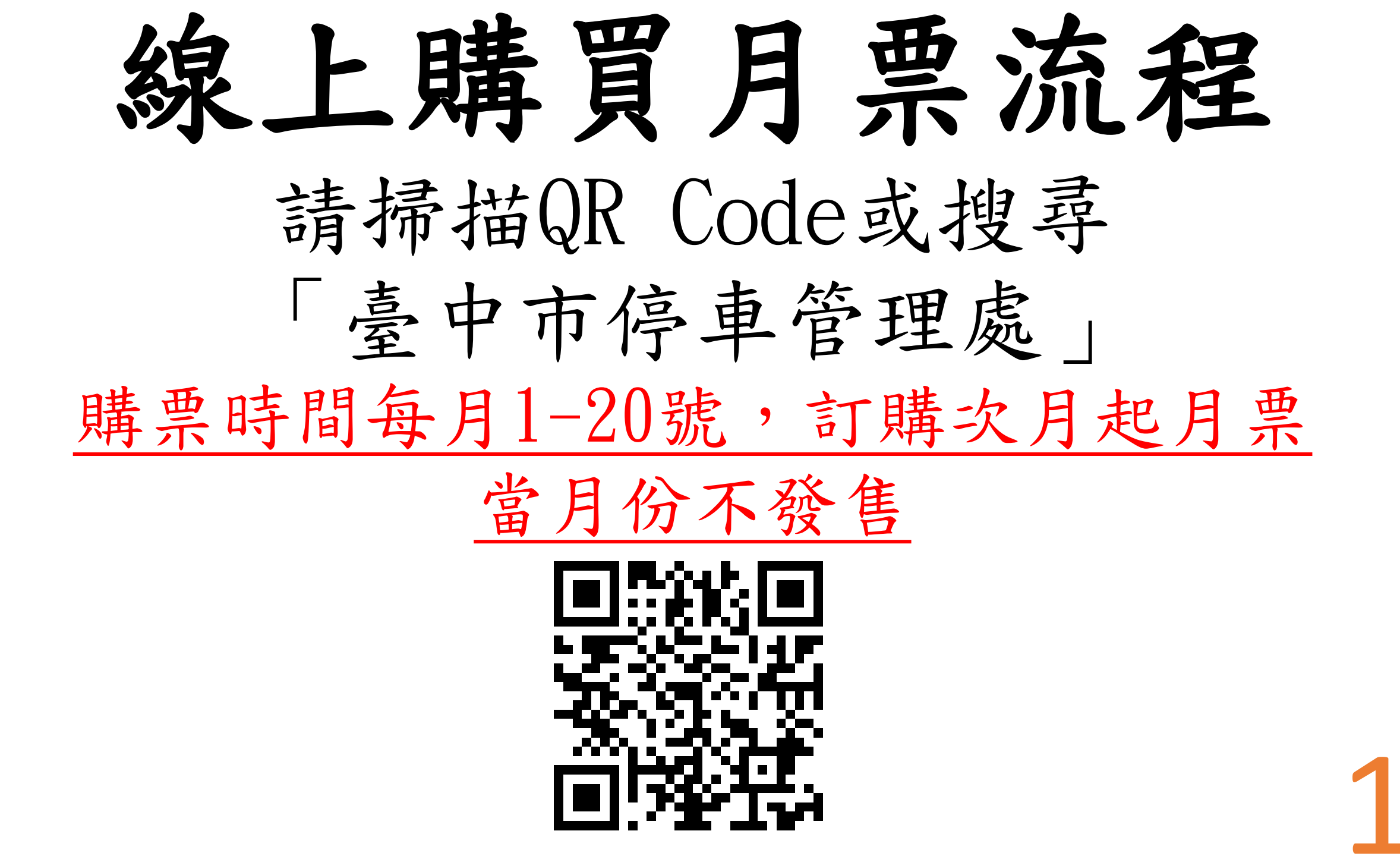

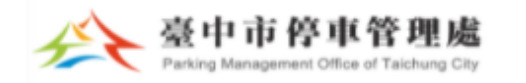

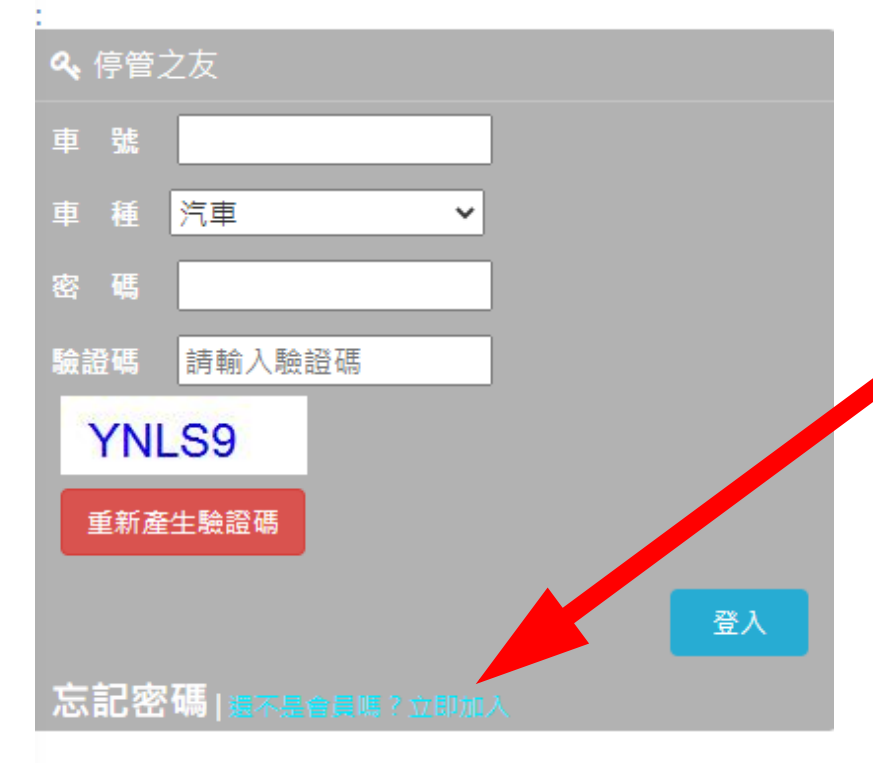

**읍** 便民服務

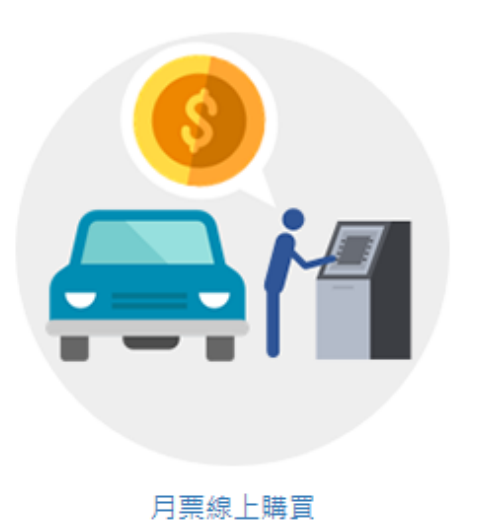

1、未有「停管之友」帳號, 請點選立即加入 (曾購買 月票者,即以車號為停管之 友帳號)

2、如已有「停管之友」帳號,輸入帳號密碼後,直接 登入

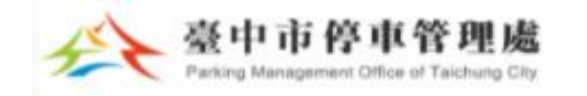

### **2** 便民服務

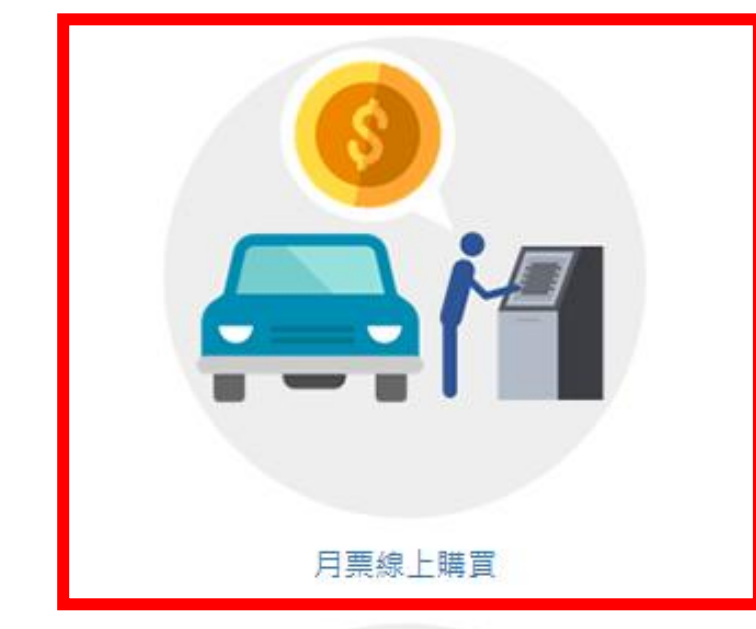

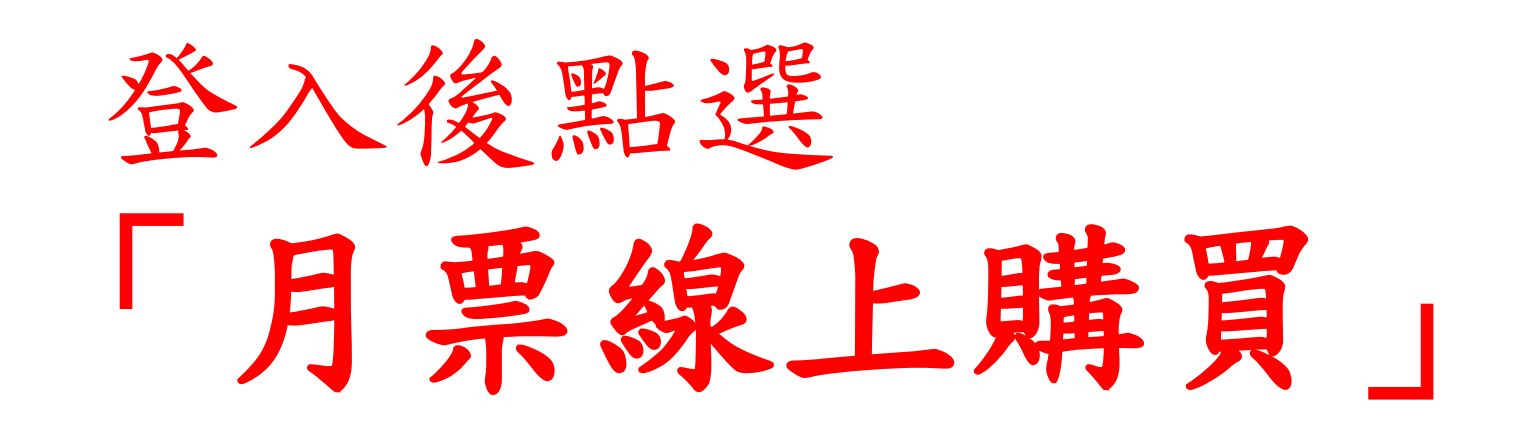

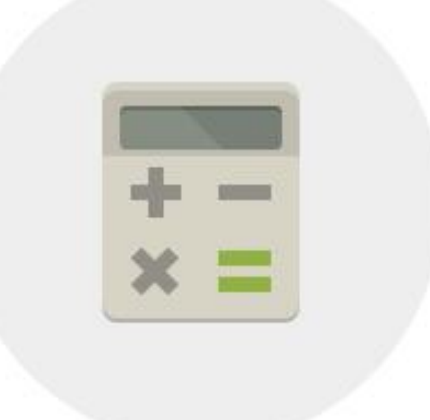

停車費查詢

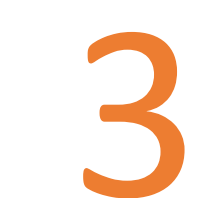

## 月票購買說明,請詳閱

1、本網站月票線上購買功能若出現 服務中斷、異常終止或故障等情 形,造成購票作業無法順利完成, 請至停管處臨櫃購買,謝謝 2、為因應新冠病毒疫情發展,鼓勵 民眾採線上購票,減少至公共場合 次數,自109年5月1日起,推出線 上購買月票折扣優惠!只要在線上 購買停車月票·就享有95折優惠。 單筆一次購買3個月以上(含三個 月)·更可享有9折優惠 3、月票線上購買所發售之月票為開 立停車單路段之停車月票(紙本)·未 發售柵欄機管制停車場之月票(磁卡 或磁扣)。 4、如欲購買公有民營停車場柵欄機 管制之停車場月票,請洽各委外經 營廠商(於便民服務 - 停車相關資訊 可查詢聯絡方式) 5、如完成線上月票訂購後7日內尚 未收到月票,請務必主動來電查 **詢**:22289111 #61453、61465、 61309, 謝謝!

OK

### \*直輛種類: \*為必填欄位 ~ 自小客 車輛號碼: \*車主姓名: 測試用 稱調: 女士 舊密碼: 詰輪入6到12碼英文及數字 (如不需要修改密碼,此欄位請留空白) 新密碼: **詰輪入6到12碼英文及數字** 確認密碼: 請輪入6到12碼英文及數字 \*聯絡地址: 確認 點選 台中市民權路101號 \*E-mail : 送出」後更 \*手機: 新資料 通知服務: 🔽 拖吊通知 🔽 簡訊通知 🔽 電子郵件通知 電話: 諸輪入電話 統一編號: 請輪入统一編號 下一頁面 □ 帳號停用 確認送出

### 。 臺中市停車管理處線上購買月票注意 事項

- 1. 購票系統開放購票日期為每月1日至 20日23時59分止。
- 第一次購買月票者,須由本處審查行 車執照等相關資料後,方可購買月 票。
- 變更工本費計算方式通知:110.7.1 起,取消「超商代碼繳費」付費方 式,並變更信用卡購票工本費為每筆 28元(每車號所訂購之每筆訂單,不 論月票購票金額多寡)
- 月票收件人之姓名請使用全銜,不可 使用暱稱、綽號等,寄送地址請登打 正確地址及郵遞區號以免延誤送達。
- 有關月票使用規定,請詳「臺中市公 有停車場停車月票發售作業規定」 (務必詳讀)。
- 如有系統操作問題,歡迎來電洽詢: 04-22289111分機:61463、 61465、61453。
- 7. 路外停車場僅開放部分線上購買月票 名額,其餘名額保留現場臨櫃購買, 臨櫃購票請洽本府交通局(臺中市西 區民權路101號1樓)、臺灣大道市 政大樓一樓聯合服務中心(臺中市臺 灣大道三段99號文心樓1樓)及陽明市 政大樓櫃檯(豐原區陽明街36號地下1 樓)辦理。

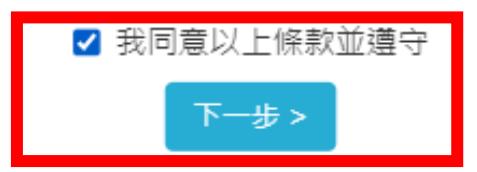

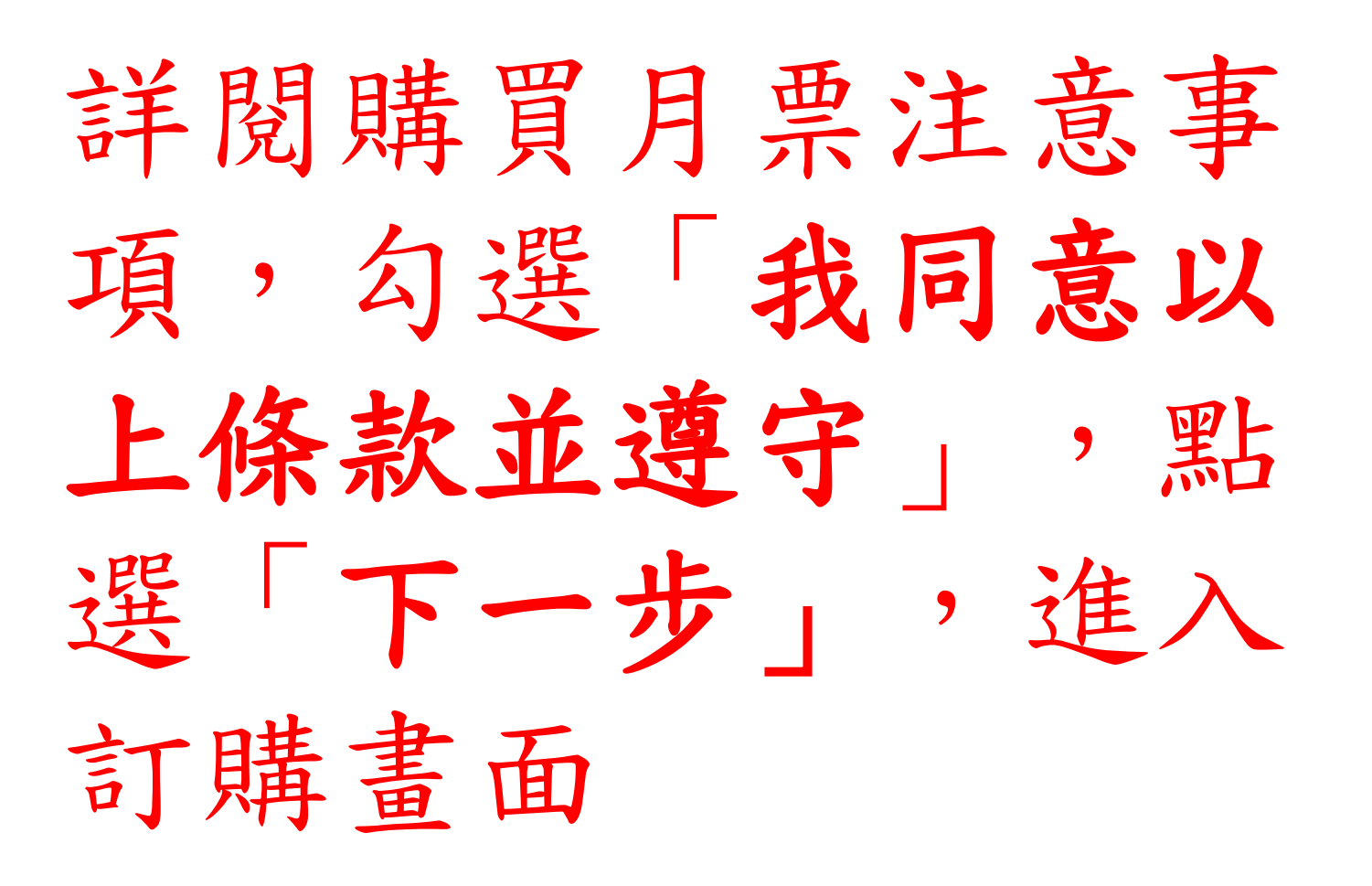

5

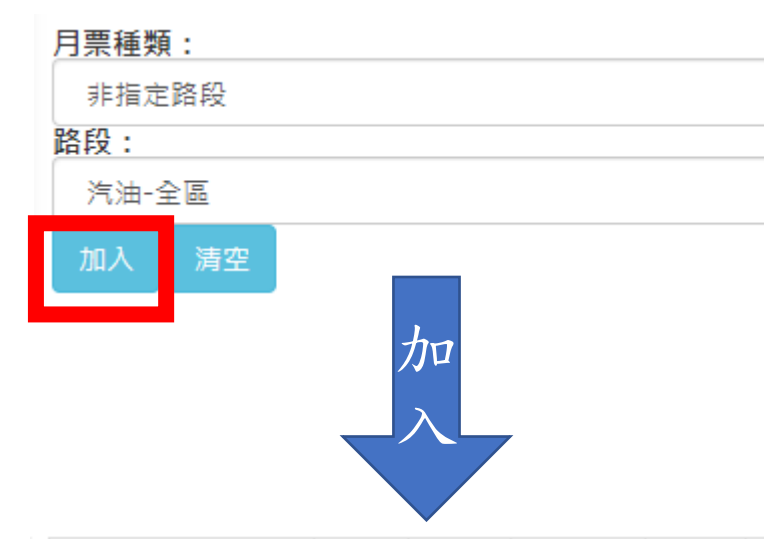

×

¥

## 1. 選擇月票種類及路段後, 點選「加入」 2. 選取所購月份後,點「結帳」

| 票種        | 區段 | 單價   | 年份    | 月份  | 動作 |
|-----------|----|------|-------|-----|----|
| 非指定路段(汽油) | 皇區 | 1200 | 2021年 | 12月 | 訂  |
| 非指定路段(汽油) | 皇皇 | 1200 | 2021年 | 11月 | 訂  |
| 非指定路段(汽油) | 全區 | 1200 | 2021年 | 10月 | 訂  |
| 非指定路段(汽油) | 皇昰 | 1200 | 2021年 | 9月  | 訂  |
| 非指定路段(汽油) | 全區 | 1200 | 2021年 | 8月  | 訂  |
| 非指定路段(汽油) | 全區 | 1200 | 2021年 | 7月  | 取  |

1. 結帳後進行優惠價

已購買1張月票

2. 請確認購買資料是否正確

格計質

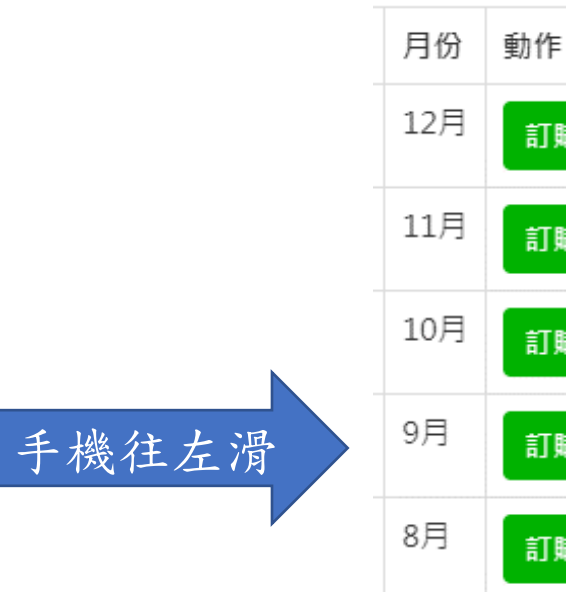

訂購

訂購

訂購

訂購

訂購

7月

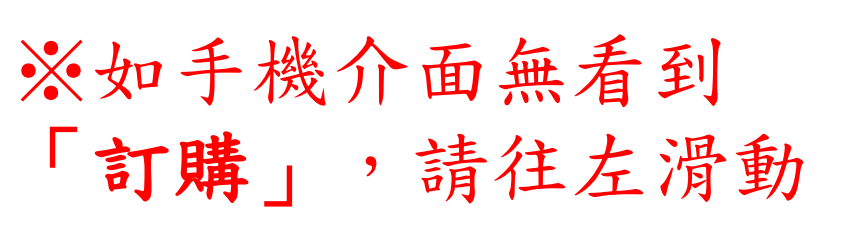

### 取消訂購 ← 「已選取」狀態(即已訂購)

←「未選取」狀態

| 已訂購項目:請務必確認購買月票資料是否<br>正確。 |    |      |       |    |
|----------------------------|----|------|-------|----|
| 票種                         | 區段 | 單價   | 年份    | 月份 |
| 非指定路段(汽油)                  | 全區 | 1140 | 2021年 | 7月 |

付費方式:

● 信用卡付費(工本費為每筆28元)

### 自110.7.1起,取消「超商代碼繳費」付費方式,並 變更信用卡購票丁本費計算方式,詳本處官網公告

寄送資訊:
同停管之友資料
\*收件者姓名:
請填寫全名,勿填寫代號、綽號等
\*收件者電話:
請填寫電話
\*郵遞區號:
請填寫郵遞區號
\*收件者地址:
(請勿填寫i郵箱)
請填寫完整住址

停車月票為有價票券,收件者資訊請詳實填寫,倘未 詳實填寫致無法郵寄,概由申請人負責。 如完成線上月票訂購後7日內或月底前尚未收到月 票,請務必主動來電查詢,謝謝!

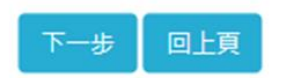

1. 確認購買項目

# 3.填寫寄送資訊(掛號寄出) ※勾選「同停管之友資料」 會自動帶入資料 →

7

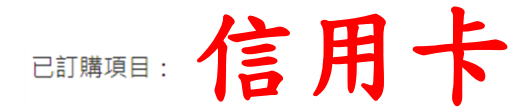

### 為因應新冠病毒疫情發展,鼓勵民眾採線上購 票,減少至公共場合次數

### 凡線上購買停車月票,即享95折優惠,單次購 買3個月以上(含三個月),可享9折優惠

| 票種                                   | 區段           | 單價            | 年份             | 月份  |  |
|--------------------------------------|--------------|---------------|----------------|-----|--|
| 非指定路段(汽油)                            | 全區           | 1140          | 2021年          | 7月  |  |
| 付費方式:                                |              |               |                |     |  |
| ◉ 信用卡付費(工本費                          | になっていた。      | 28元)          |                |     |  |
| 自110.7.1起→取渕「<br>信用卡購票工本費計算<br>寄送資訊: | 超商代<br>章方式 · | 碼繳費」<br>詳 本處' | 付費方式 ·<br>官網公告 | 並變更 |  |
| 收件者姓名:                               |              |               |                |     |  |
|                                      |              |               |                |     |  |
| 收件者電話:                               |              |               |                |     |  |
| 8                                    |              |               |                |     |  |
| 郵遞區號:                                |              |               |                |     |  |
|                                      |              |               |                |     |  |
| 收件者地址:                               |              |               |                |     |  |
|                                      |              |               |                |     |  |
| 停車月票為有價票券<br>實填寫致無法郵寄,根              | ,收件者<br>既由申請 | 資訊請調<br>人負責   | 洋實填寫,<br>。     | 尚未詳 |  |

請務必確認購買月票資料是否正確。

訂購金額:1,140元,工本費:28元,總計:1,168元

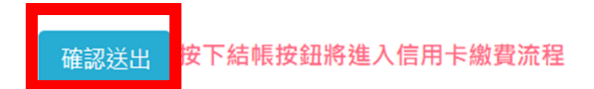

確認「訂購項目」及 「收件人資訊」 是否正確

## 確認送出, 進入信用卡付費流程。

信用卡資訊輸入後, 點選「**確認付款」**, 並完成下一步驟3D 驗證。

(須完成3D驗證,該訂單信用卡交易流程才結束)

Taipei Fubon Bank stcure 有效時間 : 8分 37秒

特約商店 Merchant Name: 臺中停管處-月票

訂單編號 Order ID:

[3]台北富邦銀行

交易日期 Transaction Date:

交易金額 Transaction Amount: NTD \$1,168.00

交易類別 Transaction Type: 0-0 一般購貨交易 Normal Sale

信用卡卡號 Credit Card Number:

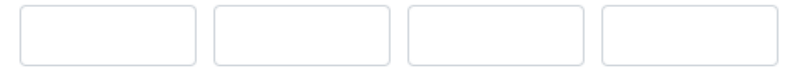

VISA

JCB J/Secure

信用卡有效期限 ( 月/年 ) Expiration Date(Month/Year):

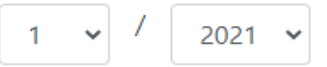

CW2/CVC2(卡片背面後三碼): 什麼是 CW2/CVC2 ? LAST 3 DIGITS OF SIGNATURE PANEL

> 確認付款 (Confirm) (Cancel)

9

請注意:

因各發卡銀行之3D驗證頁面不同,須取得交易驗證碼並輸入送出, 確認3D驗證完成後,整筆訂單交易流程才結束。 3D驗證成功後,會出現訂購成功頁面。

### (下方取得3D驗證碼頁面為參考範例)

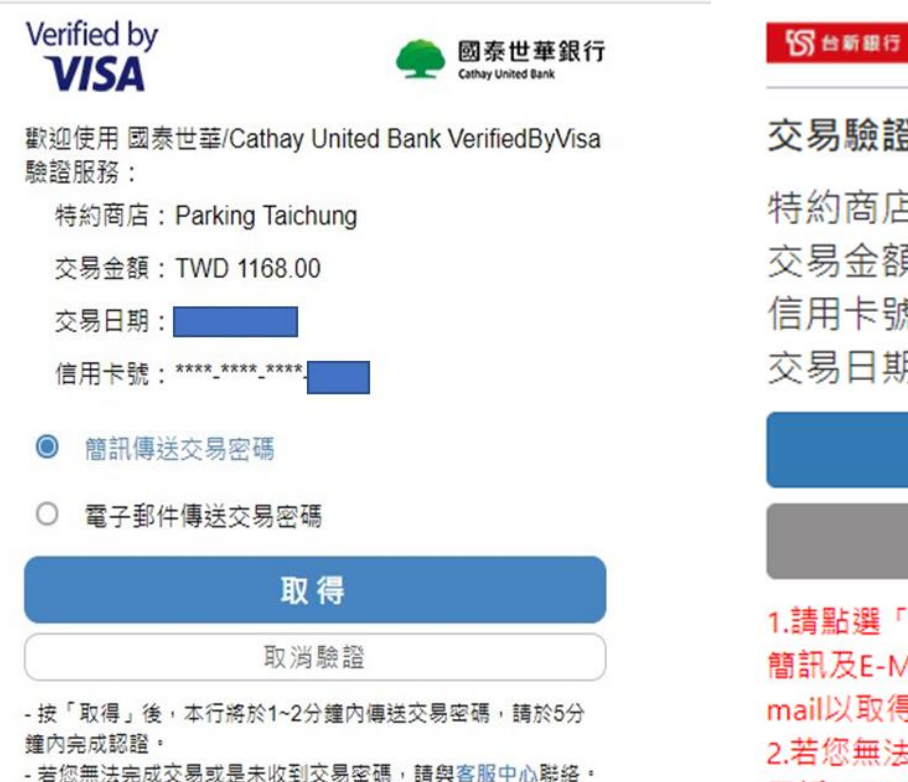

| al.   |     |
|-------|-----|
| 六見驗證碼 | な言刃 |

| 特約商店 | : | Parking Taichung |
|------|---|------------------|
| 交易金額 | : | 1,168.00 TWD     |
| 信用卡號 | : | *****            |
| 交易日期 | : |                  |

取得OTP服務密碼(Get the password)

VISA

取消(cancel)

1.請點選「取得簡訊OTP服務密碼」按鍵,本行將於1~2分鐘內以 簡訊及E-Mail傳送動態交易認證密碼。請檢視留存本行手機或Email以取得動態交易認證密碼並輸入送出。 2.若您無法完成交易或是未收到認證密碼,請與客服中心聯絡, 電話(02)2655-3355。

親愛的 先生/小姐 您好: 您使用信用卡於2021年6月 日於臺中市停車管理處網 頁購買月票, 金額共計1,168元(含工本費),購買成功! 在完成月票購買程序前, 您可取消該筆購買資料(煩請來電確認並且取消購票: 04-22289111分機61309、61453、61465、61463), 如系統顯示您已完成月票購買程序, 請您持收到之月票證、收據及含有照片之身分證明文件 至本處櫃檯進行退票作業。

### 購票資訊:

| 票種                           | 區段   | 單價   | 年份    | 月份 |  |  |
|------------------------------|------|------|-------|----|--|--|
| 非指定路段(汽油)                    | 全區   | 1140 | 2021年 | 7月 |  |  |
| 郵遞區號:<br>寄送地址:               |      |      |       |    |  |  |
| 收件者姓名:                       |      |      |       |    |  |  |
| 收件者電話:                       |      |      |       |    |  |  |
| 訂購金額:1,140元,工本費:28元,總計:1168元 |      |      |       |    |  |  |
| <b>信用卡交易金額:</b> 1,168元       |      |      |       |    |  |  |
| 訂單編號: 000000009              |      |      |       |    |  |  |
| 返                            | 回月票約 | 泉上購買 |       |    |  |  |

## 月票訂購成功 訊息頁面